UNITED NATIONS

# GUÍA PARA EL REGISTRO DE ESTUDIANTES EN LA RED UNIVERSITARIA PARA EL DESARROLLO SOSTENIBLE

ATIONS UNIES

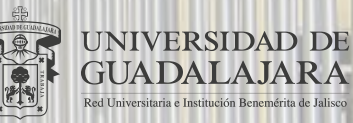

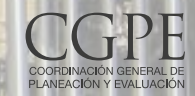

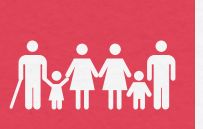

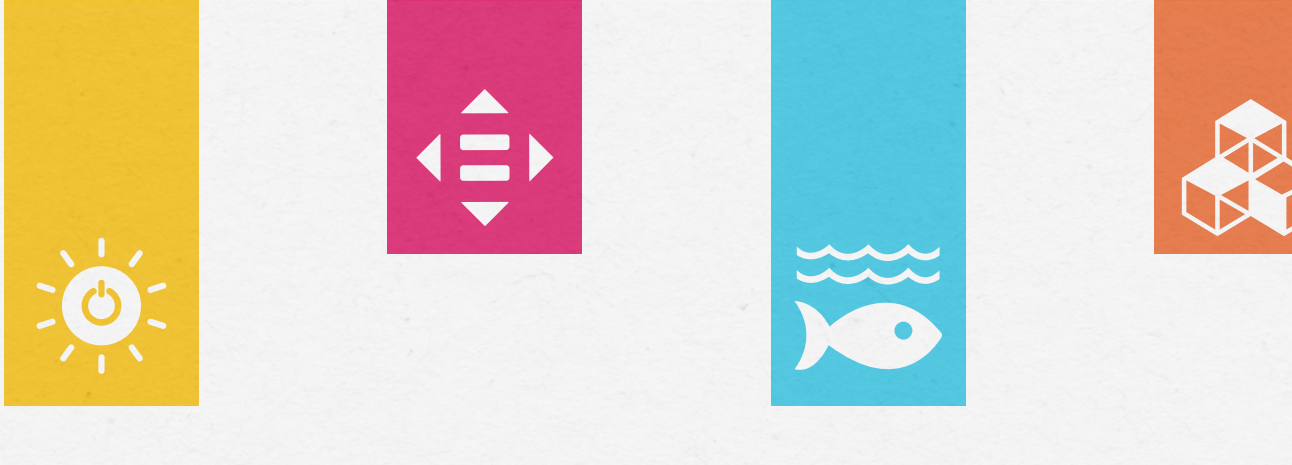

#### ¿Qué es UNITAR?

El Instituto de las Naciones Unidas para Formación Profesional e Investigaciones (UNITAR) es una agencia de capacitación dentro del sistema de las Naciones Unidas que trabaja en todas las regiones del mundo. Empodera a individuos, gobiernos y organizaciones a través del conocimiento y el aprendizaje para superar de manera efectiva los desafíos globales contemporáneos. Con una estrategia totalmente centrada en el logro de los Objetivos de Desarrollo Sostenible (ODS), UNITAR apoya a los gobiernos para implementar la Agenda 2030.

El UNITAR ofrece actividades de capacitación y fomento de la capacidad para ayudar principalmente a los países en desarrollo, prestando especial atención a los países menos adelantados y otros grupos y comunidades más vulnerables, incluidos los que se encuentran en situaciones de conflicto.

 $\mathcal{C}\mathcal{O}$ 

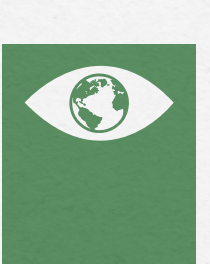

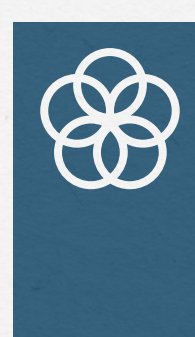

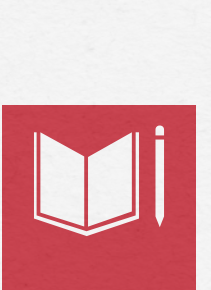

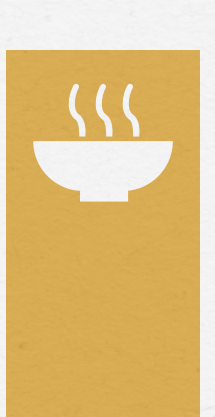

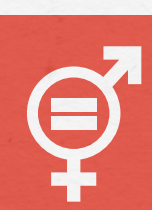

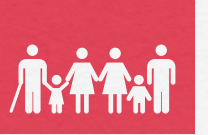

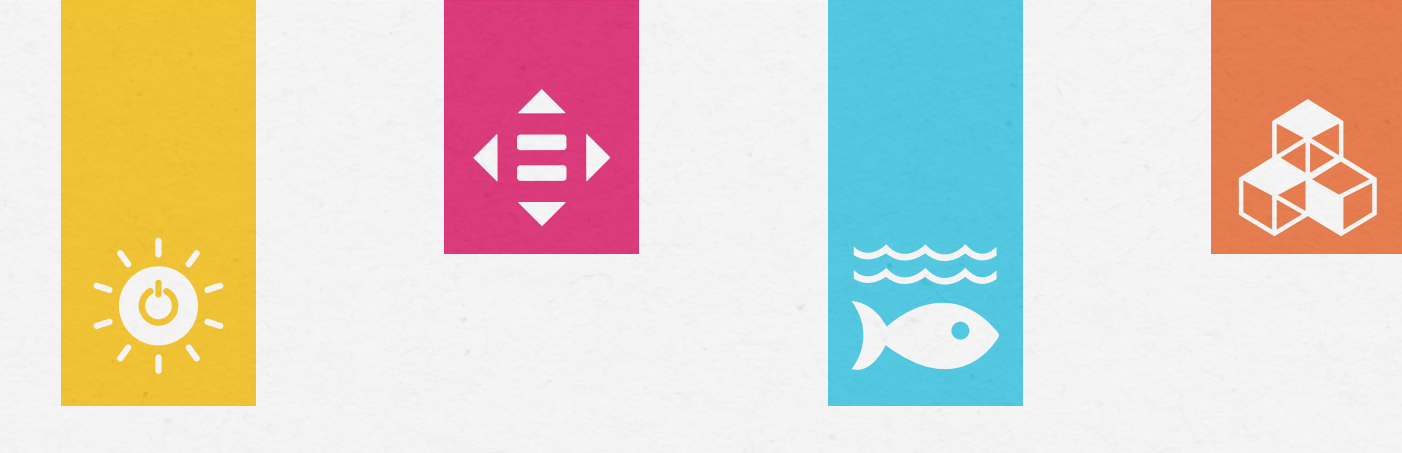

#### ¿Qué es la Red Universitaria para el Desarrollo Sostenible?

Es una plataforma de UNITAR para el aprendizaje, el intercambio y la asociación con los Objetivos de Desarrollo Sostenible entre sus miembros. La Red permite a las universidades que se unen estar informadas sobre los logros de otras universidades en las actividades de aprendizaje de los ODS, crear asociaciones entre sí, así como con UNITAR, al tiempo que mejoran su sistema educativo con acceso exclusivo al material de aprendizaje oficial de las Naciones Unidas, la documentación y los recursos en torno a los ODS y el Desarrollo Sostenible. Para más información sobre las universidades miembro visita: **https://unitar.org/ny/universities.** 

La Universidad de Guadalajara es miembro activo de la Red Universitaria para el Desarrollo Sostenible de UNITAR, por lo que puedes participar en los cursos y capacitaciones que se ofertan, así como consultar el material de apoyo disponible en el portal. Para registrarte sigue los pasos que te proporcionamos en esta guía.

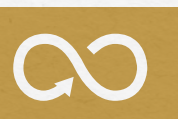

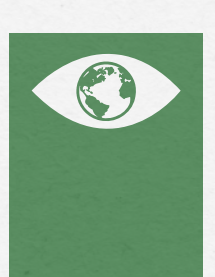

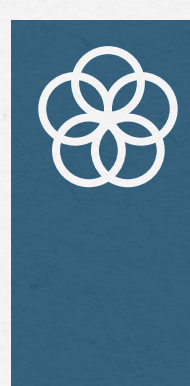

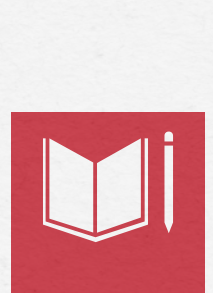

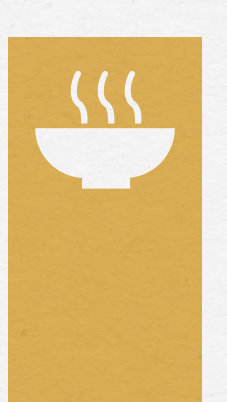

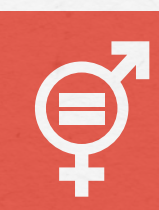

### **CREA TU CUENTA**

1.- Para iniciar tu registro **ingresa a <u>https://bit.ly/StudentUNITAR.</u>** Una vez que ingreses, puedes cambiar el idioma en la parte superior del sitio.

2.- Haz clic en la opción **"Crear nueva cuenta"**, en el apartado de **"ACCESO"** localizado en la parte superior derecha del sitio.

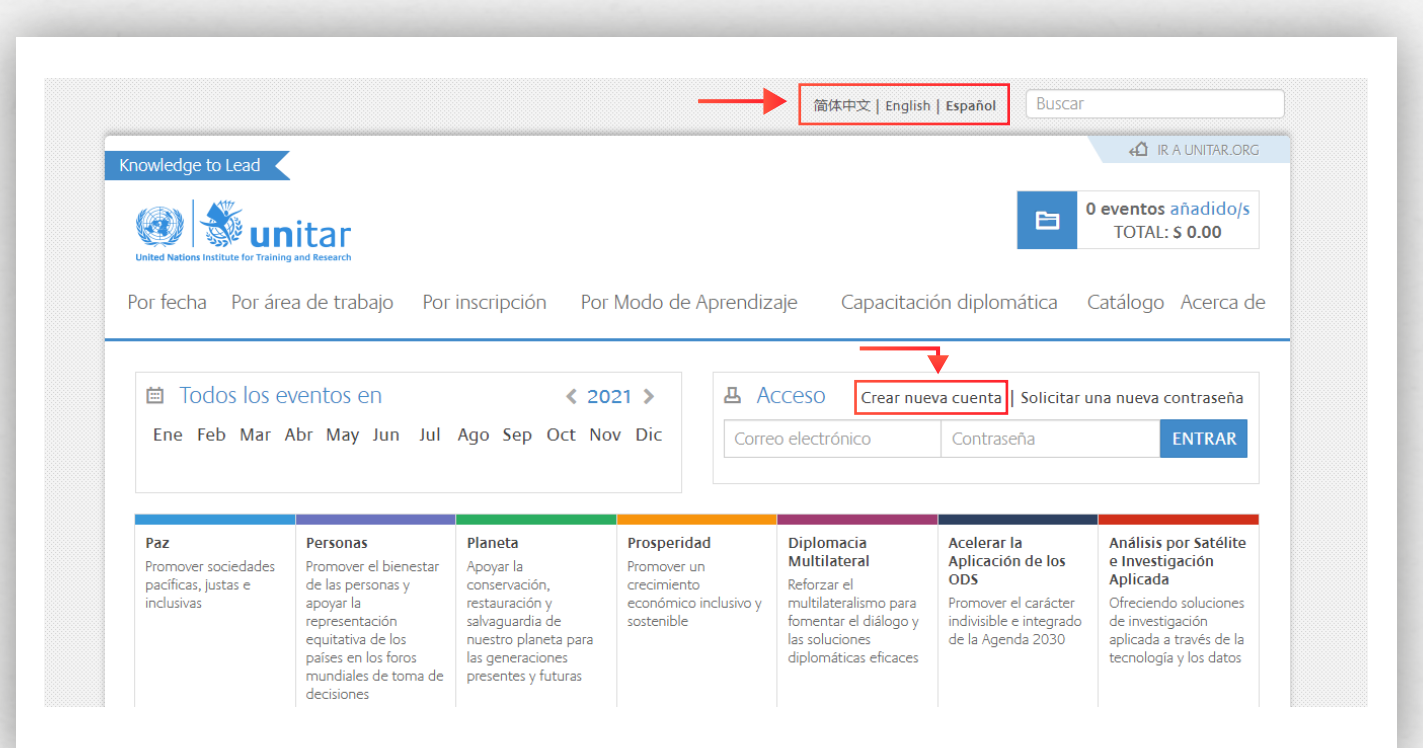

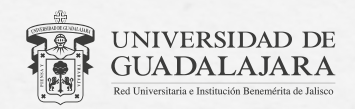

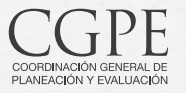

# **CREA TU CUENTA**

3.- Se desplegará un formulario identificado como **"Cuenta de usuario"** donde deberás ingresar tus datos. Te recomendamos utilizar tu correo institucional de @alumnos.udg.mx.

Al finalizar, haz clic al botón "Crear nueva cuenta".

| Cuenta de usuario                                                                           |                                                                                                    |
|---------------------------------------------------------------------------------------------|----------------------------------------------------------------------------------------------------|
|                                                                                             |                                                                                                    |
| Inicio » Cuenta de usuario » Cuenta de usuario                                              |                                                                                                    |
|                                                                                             |                                                                                                    |
| CORREO ELECTRÓNICO *                                                                        |                                                                                                    |
| example@alumnos.udg.mx                                                                      |                                                                                                    |
| Una dirección de correo electrónico válida. Todos los correos del s<br>noticias y/o avisos. | sistema se enviarán a esta dirección. La dirección de correo no es pública y solamente se usará para enviar una contraseña nueva o algunas |
| CONTRASEÑA *                                                                                |                                                                                                    |
|                                                                                             |                                                                                                    |
| CONFIRMAR CONTRASEÑA *                                                                      |                                                                                                    |
|                                                                                             |                                                                                                    |

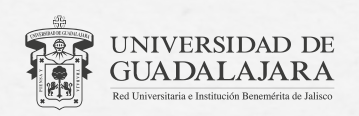

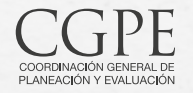

### CREA TU CUENTA

**NOTA:** En la sección de "AFILIACIÓN ORGANIZACIONAL" te recomendamos que selecciones la opción de **"Academia".** No es necesario seleccionar "RANGO DIPLOMÁTICO" o "TITULO DE TRABAJO".

| Academia              |                 | ~ |
|-----------------------|-----------------|---|
|                       |                 |   |
| RANGO DIPLOMÁTICO / T | ÎTULO FUNCIONAL |   |
| - Ninguno -           |                 | ~ |
|                       |                 |   |
| OTRO TÍTULO DE TRABAK | 0               |   |
| OTKO TITOLO DE TRABAJ |                 |   |

4.- Al terminar tu registro recibirás un **correo electrónico** por parte de UNITAR, donde te informarán que tu cuenta fue creada con éxito.

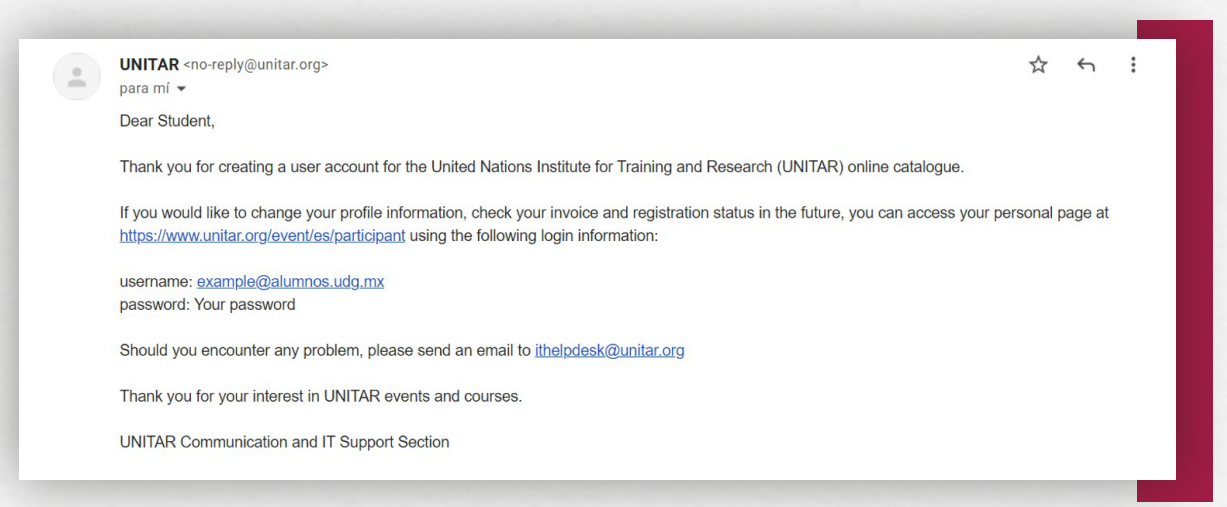

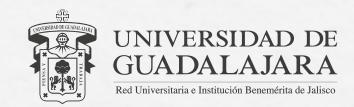

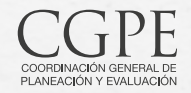

# **REGÍSTRATE EN LA RED UNIVERSITARIA**

5.- Ingresa nuevamente a https://bit.ly/StudentUNITAR, asegúrate de tener tu sesión activa y haz clic en el botón "REGISTRATE" en el apartado STUDENT Registration: UNIVERSITY NETWORK FOR SUSTAINABLE DEVELOPMENT que se encuentra más abajo.

**NOTA:** En caso de no tener tu sesión activa, ingresa en el apartado de **"ACCESO"** la información (correo electrónico y contraseña) de la cuenta que acabas de crear.

| *Visualización sesión activa                                                                       | STUDENT Registration: UN<br>DEVELOPMENT           | NIVERSITY NETWORK FOR S                                                                 | USTAINABLE                                    |
|----------------------------------------------------------------------------------------------------|---------------------------------------------------|-----------------------------------------------------------------------------------------|-----------------------------------------------|
| Universidad de Guadalajara     CERRAR SESI     Mi cuenta Mis facturas Mis registros / aplicaciones | 🖨 Imprimir 🗋 Imprimir PDF                         |                                                                                         | Tasset 0 2 Stare 0 8 geoglepius 0 in Stare 0  |
| MIS CORSOS ONLINE                                                                                  |                                                   | Tipo: Fellowship Programme                                                              | Ubicación: Basado en web                      |
|                                                                                                    | University Netwark for<br>Sustainable Development | Fecha: Evento Abiertos y Gratuítos Confirmed                                            | Duración del evento: 5 Semanas                |
|                                                                                                    |                                                   | Área del programa:<br>University Network                                                | Público Objetivo Específico: No               |
|                                                                                                    | Accelerating SDG Implementation                   | Sitio web:<br>https://unitar.org/ny/universities                                        | Precio: Sin cargo                             |
|                                                                                                    | REGÍSTRATE                                        | Correo Electrónico del Centro de Coordinación<br>del Evento:<br>paula.deblas@unitar.org | Número del Centro de Coordinación del evento: |
|                                                                                                    |                                                   | Otros detalles del evento:                                                              | Inglés                                        |

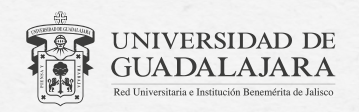

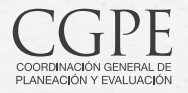

Guía de Registro de Estudiantes en la Red Universitaria para el Desarrollo Sostenible

# REGÍSTRATE EN LA RED UNIVERSITARIA

6.- Aparecerá una ventana emergente indicando que para aplicar al curso es necesario completar el proceso de compra. Haz clic al botón **"CLOSE"** y después en **"REALIZAR PEDIDO".** 

| laisia - Durutas salass                                                                                              | innadas                                                                                                    |                                                                                                    |                                                                                |                                                                         | -                 |                                                                                |       |
|----------------------------------------------------------------------------------------------------|----------------------------------------------------------------------------------------------------|----------------------------------------------------------------------------------------------------|--------------------------------------------------------------------------------|-------------------------------------------------------------------------|-------------------|--------------------------------------------------------------------------------|-------|
| Inicio > Eventos seleco                                                                                              | Con                                                                                                    | nplete el proceso de co                                                                                                 | mpra                                                                           |                                                                         |                   |                                                                                |       |
| Realizar j                                                                                                    | pedido Para<br>com<br>"Rea                                                                                                    | registrarse o aplicar al curso<br>pletar el proceso de compra<br>lizar pedido" para poder con                           | o o cursos en su carrito<br>1. Para hacer esto haga<br>ntinuar con el proceso. | tiene que<br>click en el botón                                          | Ins               | cripción completa                                                              | •     |
| 🖨 Imprimir 🗋                                                                                                    | Imprimir PDF                                                                                                    |                                                                                                    |                                                                                |                                                                         |                   |                                                                                |       |
| ¥ ELIMINAR                                                                                                    | STUE<br>SUSTAINABI                                                                                                    | E DEVELOPMENT                                                                                                    |                                                                                | CLOSE                                                                   | web               | 1 50                                                                           | 0.00  |
|                                                                                                    |                                                                                                    |                                                                                                    |                                                                                |                                                                         |                   | Subtotal: <b>S</b> e                                                           | 0.00  |
| 🗸 AÑADIR MA                                                                                                    | S CURSOS                                                                                                    |                                                                                                    | 3                                                                              |                                                                         | TA                | * REALIZAR PEDIDO                                                              |       |
| 🗟 Imprimir 🗋                                                                                                    | Imprimir PDF                                                                                                    |                                                                                                    |                                                                                |                                                                         |                   |                                                                                |       |
|                                                                                                    |                                                                                                    |                                                                                                    |                                                                                |                                                                         |                   |                                                                                |       |
|                                                                                                    |                                                                                                    |                                                                                                    |                                                                                |                                                                         |                   |                                                                                |       |
|                                                                                                    |                                                                                                    |                                                                                                    |                                                                                |                                                                         |                   |                                                                                |       |
|                                                                                                    |                                                                                                    |                                                                                                    |                                                                                |                                                                         |                   |                                                                                |       |
| Modo de imparti                                                                                                    | ición del evento                                                                                                    |                                                                                                    | _                                                                              | _                                                                       |                   |                                                                                |       |
| Modo de imparti                                                                                                    | ición del evento                                                                                                    |                                                                                                    |                                                                                |                                                                         |                   |                                                                                |       |
| Modo de imparti                                                                                                    | ción del evento<br>países en los foros<br>mundiales de toma de                                                                                                    | las generaciones<br>presentes y futuras                                                                                 | dipl                                                                           | omáticas eficaces                                                       |                   | tecnología y los d                                                             | datos |
| Modo de imparti                                                                                                    | países en los foros<br>mundiales de toma de<br>decisiones                                                                                                    | las generaciones<br>presentes y futuras                                                                                 | dipi                                                                           | omáticas eficaces                                                       |                   | tecnologia y los c                                                             | datos |
| Modo de imparti                                                                                                    | paises en los foros<br>mundiales de toma de<br>decisiones                                                                                                    | las generaciones<br>presentes y futuras                                                                                 | dipi                                                                           | omáticas eficaces                                                       | -                 | tecnología y los d                                                             | datos |
| Modo de Impart                                                                                                    | países en los foros<br>mundiales de toma de<br>decisiones<br>cionados                                                                                                    | las generaciones<br>presentes y futuras                                                                                 | dpi                                                                            | omáticas eficaces                                                       |                   | tecnologia y los c                                                             | datos |
| Modo de imparti                                                                                                    | pates en los foros<br>mundales de torna de<br>decisiones                                                                                                    | las generaciones<br>presentes y futuras                                                                                 | dp                                                                             | omáticas eficaces                                                       |                   | tecnologia y los c                                                             | datos |
| Modo de imparti                                                                                                    | pates en los foros<br>mundales de torna de<br>decisiones<br>cionados<br>cionados<br>pedido<br>Cor                                                                                                    | las generaciones<br>presentes y futuras                                                                                 | dipi<br>mpra Rev                                                               | omáticas eficaces                                                       | -<br>In           | tecnologia y los c                                                             | datos |
| Eventos seleco<br>nicio - Eventos seleco<br>Realizar                                                                 | pates en los foros<br>mandales de torna de<br>decisiones<br>cionados<br>pedido<br>comme PDE                                                                                                    | las generaciones<br>presentes y futuras                                                                                 | dipi                                                                           | omúticas eficaces                                                       | •<br>In           | tecnologia y los c                                                             | datos |
| Eventos seleco<br>Inicio - Eventos seleco<br>Realizar p                                                              | ción del evento paíse en los foros mundales de toma de decisiones cionados pedido Coi Imprimi PDF                                                                                                    | las generaciones<br>presentes y futuras<br>mpletar la información de co                                                 | dipi                                                                           | omáticas eficaces                                                       | • In              | tecnología y los c                                                             | datos |
| Modo de imparti<br>Eventos seleco<br>Inicio > Eventos seleco<br>Realizar j<br>> Imprimir ()<br>X ELIMINAR            | ción del evento pates en los foros mundales de torna de decisiones cionados cionados pedido coi struDent r STUDENT R SUSTAINAB                                                                                                    | Las generaciones<br>presentes y futuras<br>npletar la información de co<br>egistration: UNIVERSITY NE<br>LE DEVELOPMENT | ompra Rev<br>ETWORK FOR OG                                                     | omáticas eficaces<br>isar pedido                                        | e In<br>In        | tecnología y los c<br>scripción completa                                       | datos |
| Eventos seleco<br>nicio > Eventos seleco<br>Realizar<br>> Imprimir ()<br>X ELIMINAR                                  | ción del evento pates en los foros mundales de torna de decisiones cionados pedido coi struDent F STUDENT F SUSTAINAB                                                                                                    | Las generaciones<br>presentes y futuras                                                                                 | ompra Rev                                                                      | omiticas eficaces<br>isar pedido<br>-Jul-2021 Basar                     | e In<br>to en web | tecnologia y los c<br>scripción completa<br>1 Subtotal: S                      | 50.00 |
| Mocio de imparti<br>Eventos seleco<br>recio = Eventos seleco<br>Realizar  <br>Realizar  <br>x ELIMINAR<br>x ELIMINAR | ción del evento pates en los foros mundales de torna de decisiones cionados cionados pedido Co Imprimir PDF SUDENT F SUDENT F SUD | las generaciones<br>presentes y futuras                                                                                 | ompra Rev<br>ETWORK FOR of                                                     | omiliticas eficaces<br>isar pedido<br>-Jul-2021 Basar<br>ACTUALIZAR LIS | In<br>to en web   | tecnologia y los c<br>scripción completa<br>] Subtotal: S<br>& REALIZAR PEDIDO | 50.00 |

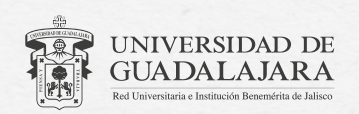

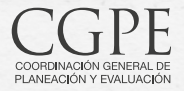

# **REGÍSTRATE EN LA RED UNIVERSITARIA**

7.- Después de completar el **proceso** aparecerá una notificación en la parte superior indicando que tu **inscripción** en la Red Universitaria para el Desarrollo Sostenible fue exitosa.

| United Nations Inst | unitar<br>litute for Training and Research |                 |                         |                          | TOTAL: \$ 0.00 |
|---------------------|--------------------------------------------|-----------------|-------------------------|--------------------------|----------------|
| or fecha            | Por área de trabajo                        | Por inscripción | Por Modo de Aprendizaje | Capacitación diplomática | Catálogo Acerc |
|                     |                                            | trations        |                         |                          |                |
| Click he            | ere to review your regis                   |                 |                         |                          |                |
| Click he            | ere to review your regis                   |                 |                         |                          |                |
| Click he            | ere to review your regis                   |                 |                         |                          |                |

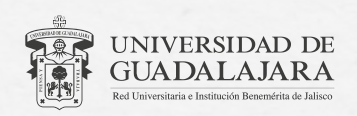

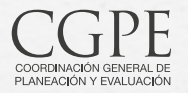

8.- Recibirás un correo electrónico por parte de UNITAR con las indicaciones para acceder al Portal de estudiantes de la Red Universitaria para el Desarrollo Sostenible. Para ello, por favor, sólo **deberás seguir los pasos de la opción B,** que ponemos a continuación en español:

| Dear participant,<br>Thank you for signing up for the University Network for Sustainable Development Student Portal.<br>To access the University Network, please follow the steps of the options described below (option A or option B) as applicable to you.<br>Option A: If you already have a user account on UNITAR's Virtual Learning Platform (you have taken a UNITAR's online course before or accesed the Platform before)<br>Step 1. Please follow the link below, and use your existing user details (user name and password) to log in from here: <a href="https://learnatunitar.org/course/view.php?id=876">https://learnatunitar.org/course/view.php?id=876</a><br>Step 2. Please use the enrolment key indicated below to self-enrol and start the course:<br>Enrolment key: LearnSDGs   | ATTAK the reply@dilitationg.                                                                                                    |                                                                          |                     |                   |
|----------------------------------------------------------------------------------------------------|----------------------------------------------------------------------------------------------------|--------------------------------------------------------------------------|---------------------|-------------------|
| Dear participant,<br>Thank you for signing up for the University Network for Sustainable Development Student Portal.<br>To access the University Network, please follow the steps of the options described below (option A or option B) as applicable to you.<br>Deption A: If you already have a user account on UNITAR's Virtual Learning Platform (you have taken a UNITAR's online course before or accessed the Platform before)<br>Step 1. Please follow the link below, and use your existing user details (user name and password) to log in from here: <a href="https://learnatunitar.org/course/view.php?id=876">https://learnatunitar.org/course/view.php?id=876</a><br>Step 2. Please use the enrolment key indicated below to self-enrol and start the course:<br>Enrolment key: LearnSDGs | ara mi 👻                                                                                                    |                                                                          |                     | $\wedge$          |
| Thank you for signing up for the University Network for Sustainable Development Student Portal.                                                                                                    | ear participant,                                                                                                    |                                                                          |                     |                   |
| to access the University Network, please follow the steps of the options described below (option A or option B) as applicable to you.<br>Applion A: If you already have a user account on UNITAR's Virtual Learning Platform (you have taken a UNITAR's online course before or accessed the Platform before)<br>tep 1. Please follow the link below, and use your existing user details (user name and password) to log in from here: <a href="https://learnatunitar.org/course/view.php?id=876">https://learnatunitar.org/course/view.php?id=876</a><br>tep 2. Please use the enrolment key indicated below to self-enrol and start the course:<br>nrolment key: LearnSDGs                                                                                                    | hank you for signing up for the University Network for Sustainable Development Student Po                                                                                              | rtal.                                                                    |                     | Ň                 |
| Inption A: If you already have a user account on UNITAR's Virtual Learning Platform (you have taken a UNITAR's online course before or accesed the Platform before)<br>tep 1. Please follow the link below, and use your existing user details (user name and password) to log in from here: <a href="https://learnatunitar.org/course/view.php?id=876">https://learnatunitar.org/course/view.php?id=876</a><br>tep 2. Please use the enrolment key indicated below to self-enrol and start the course:<br>nrolment key: LearnSDGs                                                                                                    | o access the University Network, please follow the steps of the options described below (op                                                                                            | tion A or option B) as applicable to you.                                |                     | $\langle \rangle$ |
| tep 1. Please follow the link below, and use your existing user details (user name and password) to log in from here: <a href="https://learnatunitar.org/course/view.php?id=876">https://learnatunitar.org/course/view.php?id=876</a> tep 2. Please use the enrolment key indicated below to self-enrol and start the course: nrolment key: LearnSDGs                                                                                                    | ption A: If you already have a user account on UNITAR's Virtual Learning Platform (you ha                                                                                              | ve taken a UNITAR's online course before or accesed the Plat             | tform before)       |                   |
|                                                                                                    | tep 1. Please follow the link below, and use your existing user details (user name and pass<br>tep 2. Please use the enrolment key indicated below to self-enrol and start the course: | word) to log in from here: <u>https://learnatunitar.org/course/view.</u> | . <u>php?id=876</u> |                   |
|                                                                                                    | nrolment key: LearnSDGs                                                                                                    |                                                                          |                     |                   |
| puon B. Il you do not have a user account on UNITAR's virtual Learning Platform (you have not taken a UNITAR's online course before or accesed the Platform before)                                                                                                    | ption B. If you do not have a user account on UNITAR's Virtual Learning Platform (you hav                                                                                              | e not taken a UNITAR's online course before or accesed the F             | Platform before)    |                   |
| tep 1. Please open the following link: https://learnatunitar.org/course/view.php?id=876                                                                                                    | tep 1. Please open the following link: https://learnatunitar.org/course/view.php?id=876                                                                                                |                                                                          |                     |                   |
| tep 2. Click "login with unitar.org/event" using your credentials (user e-mail and password)                                                                                                    | tep 2. Click "login with <u>unitar.org/event</u> " using your credentials (user e-mail and password)                                                                                   |                                                                          |                     |                   |
| tep 3. Please re-open the following link: https://learnatunitar.org/course/view.php?id=876                                                                                                    | tep 3. Please re-open the following link: https://learnatunitar.org/course/view.php?id=876                                                                                             |                                                                          |                     |                   |
| tep 4. Please use the enrolment key indicated below to self-enrol and start the course:                                                                                                    |                                                                                                    |                                                                          |                     |                   |

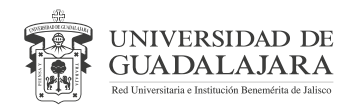

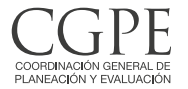

8.1- Ingresar a la siguiente dirección: https://learnatunitar.org/course/view.php?id=876

8.2- Haz clic en **"login with unitar.org/event"** utilizando los datos de tu cuenta UNITAR (correo electrónico y contraseña).

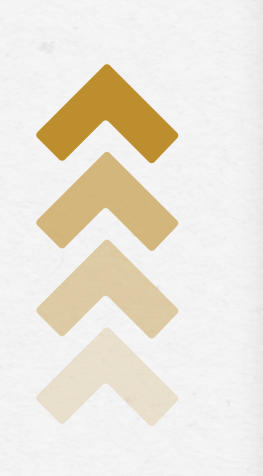

| example@alumnos.udg.mx       | ¿Olvidó su no<br>o contraseña |
|------------------------------|-------------------------------|
|                              | Las 'Cookies'                 |
| 🗆 Recordar nombre de usuario | nabilitadas e                 |
|                              | Algunos curs                  |
| Acceder                      | acceso de inv                 |
| Login with unitar.org/event  | Iniciar sesio                 |

¿Olvidó su nombre de usuario o contraseña?

Las 'Cookies' deben estar habilitadas en su navegador

Algunos cursos permiten el acceso de invitados

Iniciar sesión como invitado

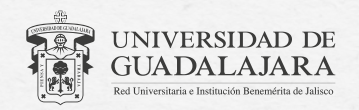

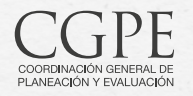

Deberás llenar los campos obligatorios del formulario con tu información (nombre y apellido) para poder continuar. Una vez completado, haz clic en el botón **"Actualizar perfil"** que se encuentra al final de la página.

| 0                                            | 🗩 Mens          | aje                                                                             |                                                         |
|----------------------------------------------|-----------------|---------------------------------------------------------------------------------|---------------------------------------------------------|
|                                              |                 |                                                                                 | Nombres adicionales                                     |
| Tablero / Preferencias / Cuenta de usuario , | / Editar perfil |                                                                                 | ► Intereses                                             |
|                                              |                 |                                                                                 | ▶ Opcional                                              |
| ▼ General                                    |                 |                                                                                 | Actualización del perfil Cancelar                       |
| Nombre de pila                               | 0               |                                                                                 | Hay campos obligatorios en este formulario marcados 🕖 . |
| Apellido                                     | 0               |                                                                                 |                                                         |
| Dirección de correo electrónico              | 0               | example@alumnos.udg.mx                                                          |                                                         |
| Visualización de correo electrónico          | 0               | Permitir que solo otros miembros del curso vean mi dirección de correo electrón | co €                                                    |
| Ciudad / pueblo                              |                 | Guadalajara                                                                     |                                                         |
| Seleccione un país                           |                 | Mexico                                                                          |                                                         |

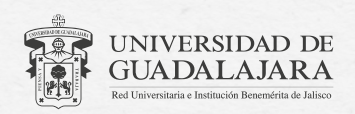

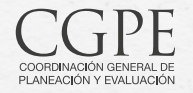

- 8.3- Ingresa nuevamente a https://learnatunitar.org/course/view.php?id=876
- 8.4- Teclea la contraseña proporcionada por correo electrónico, en la opción A.

**IMPORTANTE:** Debes teclear la contraseña, de lo contrario no podrás ingresar.

| Opciones de inscripción                                                                           |                                                                                                    |
|---------------------------------------------------------------------------------------------------|----------------------------------------------------------------------------------------------------|
| Portal del Estudiante de la Red                                                                   |                                                                                                    |
|                                                                                                   | ¡Bienvenido a su Portal de Estudiantes de la Red Universitaria para el Desarrollo Sostenible!                                                                                                    |
| Conversion Parties , in the<br>Exclusion Parties , in the<br>Exclusion Environment<br>(9) Statics | En este espacio, encontrarás:                                                                                                    |
| Eacilitadora: Daula DEBLAS                                                                        | <ul> <li>Una colección de recursos seleccionados y material de e-leaning del UNITAR;</li> <li>Material de investigación y aprendizaie adicional de los miembros de la universidad;</li> </ul>                                   |
| Facilitador: Zhengqi Wang                                                                         | <ul> <li>Foro de discusión de la comunidad de su Red Universitaria para el Desarrollo Sostenible;</li> <li>Eventos de aprendizaje de interés para la comunidad de la Red Universitaria para el Desarrollo Sostenible</li> </ul> |
| <ul> <li>Clave de inscripción</li> </ul>                                                          |                                                                                                    |

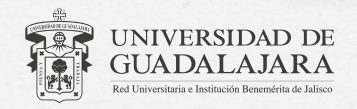

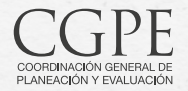

9.- iListo! Ya estas inscrito en el Portal de estudiantes de la Red Universitaria para el Desarrollo Sostenible. Ahora podrás acceder a los recursos proporcionados por UNITAR, desde la barra lateral en la opción **"Mis cursos".** 

|                                            | Portal de estudiantes en red                                                                                                    | -                    |
|--------------------------------------------|----------------------------------------------------------------------------------------------------|----------------------|
| Participantes                              | Tablero / Mis cursos / NY-NSP                                                                                                    |                      |
| Insignias                                  |                                                                                                    |                      |
| Competencias                               |                                                                                                    |                      |
| I Los grados                               | Bienvenido a tu portal para estudiantes de la Red Universitaria para el Desarrollo Sostenible! University Network for                                                                                                    |                      |
| 🗅 General                                  | En este espacio encontrarás: Sustainable Development                                                                                                    |                      |
| Productos de<br>conocimiento UNITAR        | Una colección de recursos seleccionados y material de aprendizaje electrónico de UNITAR;     Material de investigación y aprendizaje adicional de miembros de la universidad;     Su Foro de Discusión Comunitario de la Red Universitaria para el Desarrollo Sostenible; | tor                  |
| Productos de<br>conocimiento universitario | • Eventos de aprendizaje de interes para la comunidad Red Universitaria para el Desarrollo Sostenible.                                                                                                    | Ld I<br>nd Research  |
| 🗅 Eventos                                  |                                                                                                    |                      |
| □ Foro de discusion                        | Productos de conocimiento UNITAR                                                                                                    |                      |
| 월 Tablero                                  | La Sección de Productos de Conocimiento de UNITAR permite a los estudiantes acceder y aprender los cursos de los ODS y los materiales de aprendizaje relacionados compartidos por UNITAR.                                                                                 |                      |
| 🕷 Inicio del sitio                         | Para acceder a los diferentes cursos de e-learning de UNITAR, usted y sus universidades deben solicitar al Equipo de UNITAR que lo agregue al curso específico. El contacto de UNITAR para cada curso aparecerá clic en el curso específico de interés, ¡Disfrutar!       | á cuando ha <u>c</u> |
| 🛗 Calendario                               |                                                                                                    |                      |
| Archivos privados                          |                                                                                                    |                      |
| 🛎 Mis cursos                               | Productos de conocimiento universitario                                                                                                    |                      |
| 🖻 NY-NSP                                   | La Sección de Productos de Conocimiento Universitario brinda un espacio para que los estudiantes accedan a la investigación, los cursos y otros materiales de aprendizaje de los ODS de otras universidades de la re<br>Latina y el Caribe.                               | egión de Am          |
|                                            |                                                                                                    |                      |

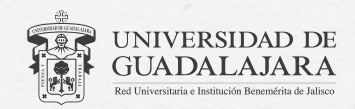

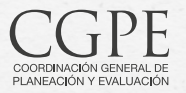

**NOTA:** Para facilitar tu navegación puedes traducir el sitio haciendo clic derecho sobre cualquier espacio libre y seleccionando **"Traducir a español"** en las opciones que se desplegarán.

| Dashboard / Courses / New York / NY-NSP                                | ← Atrás                               | Alt+Flecha izquierda |                                                    |   |
|------------------------------------------------------------------------|---------------------------------------|----------------------|----------------------------------------------------|---|
|                                                                        | $\rightarrow$ Avanzar                 | Alt+Flecha derecha   |                                                    |   |
|                                                                        | C Actualizar                          | Ctrl+R               |                                                    |   |
|                                                                        | 🕞 Guardar como                        | Ctrl+S               |                                                    |   |
| You are enrolled in the course.                                        | G Imprimir                            | Ctrl+P               |                                                    | × |
|                                                                        | Transmitir contenido a un dispositivo |                      |                                                    |   |
|                                                                        | 🗖 Enviar página a sus dispositivos    | >                    |                                                    |   |
| Welcome to your University Network for S                               | Crear código QR para esta página      |                      |                                                    |   |
| 10 C 1                                                                 | A <sup>N</sup> Leer en voz alta       | Ctrl+Mayús+U         |                                                    |   |
| In this space, you will find:                                          | að Traducir a español                 |                      | 5 Arady2 Dev210pment                               |   |
| <ul> <li>A collection of curated resources and e-</li> </ul>           | Agregar página a Colecciones          | >                    |                                                    |   |
| Research and further learning material                                 | 🖒 Compartir                           |                      |                                                    |   |
| <ul> <li>Your University Network for Sustainable<br/>Forum:</li> </ul> | 🚱 Captura web                         | Ctrl+Mayús+S         | 🔊 📶 🖉 🖉 🖉 unitar                                   |   |
| <ul> <li>Learning events of interest to the Univer</li> </ul>          | Ver código fuente de página           | Ctrl+U               | United Nations Institute for Training and Research |   |
| community.                                                             | Inspeccionar                          |                      |                                                    |   |

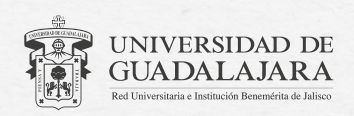

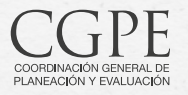

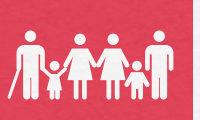

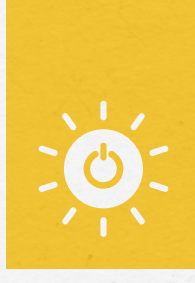

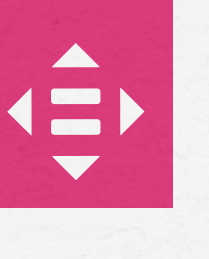

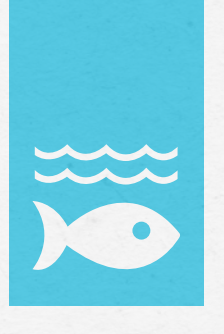

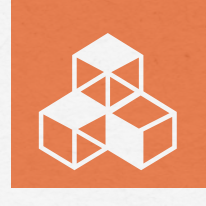

 $\bigwedge$ 

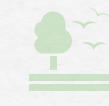

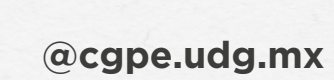

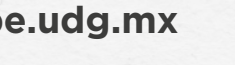

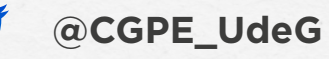

CONTACTO

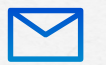

comunicadoscgpe@udg.mx

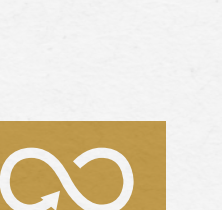

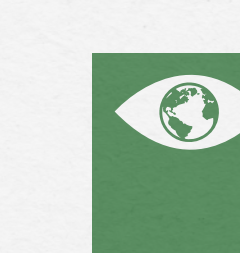

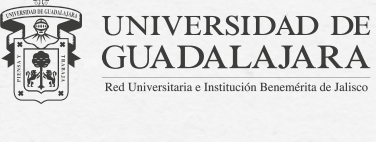

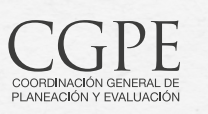

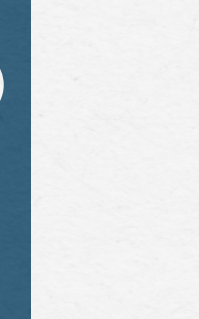

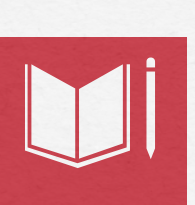

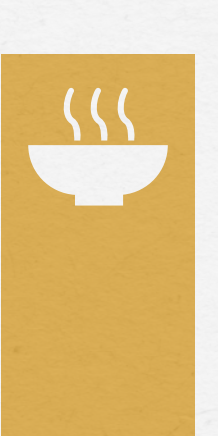

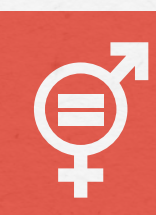